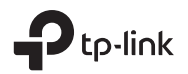

# Guía de Instalación Rápida

Cámara Wi-Fi

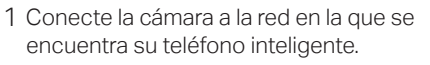

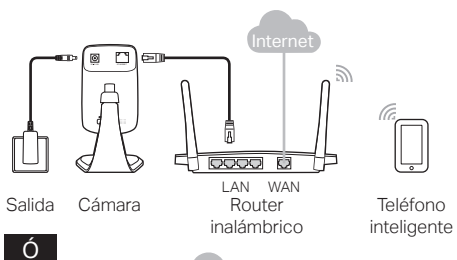

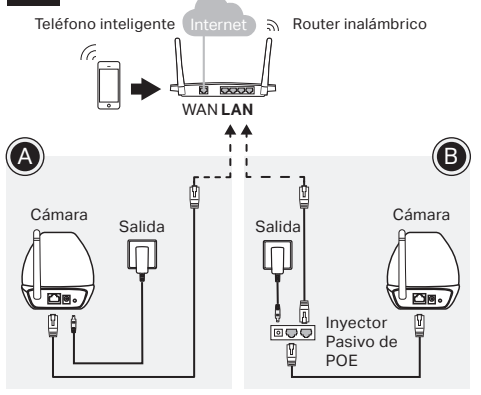

#### LED de Sistema

Rojo parpadeante: Arranque del sistema Rojo fijo: Red no conectada Verde fijo: Red conectada

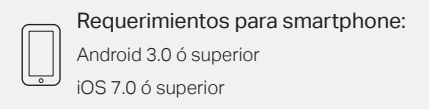

2 Descarga e instala la aplicación tpCamera.

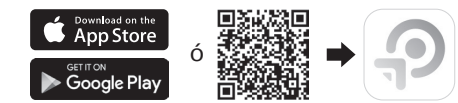

3 Inicie **tpCamera**, inicie sesión en su ID de TP-Link o cree una, luego siga las instrucciones de la aplicación para configurar su nueva cámara.

- 4 Reubique la cámara en la ubicación deseada. Puede colocarlo en una superficie plana ó montarlo con el adhesivo ó con tornillos.
- 1. Desenrosque el cabezal 2. Retire la cubierta de la de la cámara. base.

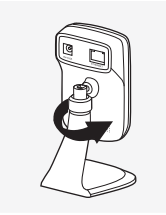

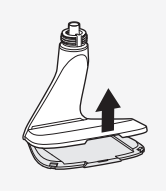

3. Use dos tornillos para asegurar la base.

4. Vuelva a colocar la cubierta de la base y la cabeza de la cámara.

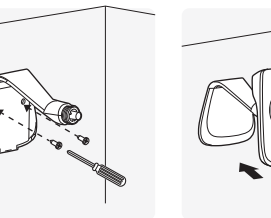

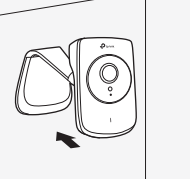

Images may differ from actual products

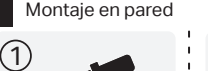

Φ6mm

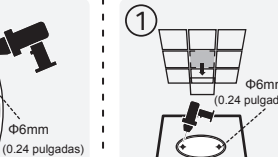

2

3

Agujeros de perforación

Base de montaje

Cámara segura

Aquieros de perforación

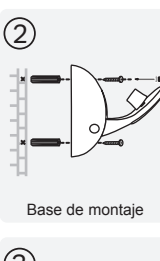

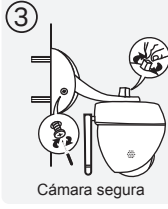

# Montaie en techo

# Cómo ver la cámara

A través del teléfono inteligente: En la pantalla Mi cámara, toca tu cámara para ver el video en vivo.

## A través de la computadora:

Inicie sesión en el sitio web de TP-Link Cloud (https://www.tplinkcloud.com) y haga clic en su cámara para ver el video en vivo.

# Cómo usar el botón WPS / RESET

## WPS (Configuración Protegida de Wi-Fi):

Si su router de Wi-Fi es compatible con WPS, puede presionar brevemente para activar WPS y conectar la cámara a su red Wi-Fi mediante WPS. Para obtener más información, consulte la Guía del usuario de la cámara

### Reiniciar:

Mientras la cámara está encendida, presione el botón WPS / RESET durante 5 segundos hasta que se apaque el LED del sistema en el panel frontal. La cámara se reiniciará v se restablecerá.

## Consigue más con la cámara.

#### Más funciones con tpCamera

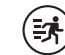

Recibe notificaciones cuando se detecta movimiento y ve el historial de alertas.

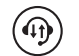

Manténgase en contacto con audio de 2 vías. (Solo para NC450)

#### Ver todas sus cámaras en una pantalla

Descarque e instale la utilidad de control de cámara TP-Link para ver y administrar varias cámaras en una pantalla. Para obtener más información, consulte la Guía del usuario de Control de Camera.

#### Soporte

Para obtener asistencia técnica, guías de usuario, utilidad de control de la cámara, firmware de la cámara y otras asistencias, visite la página del producto en https://www.tp-link.com.

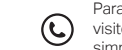

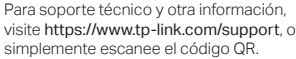

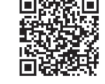